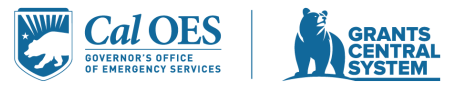

## Grants Central System Frequently Asked Questions

| Q | How do I enter the calculation for the Grant Subaward Employee Office Space?                  |
|---|-----------------------------------------------------------------------------------------------|
| Α | Enter the actual cost per square foot, the number of months the space will                    |
|   | be allocated to the Grant Subaward and the total number of square feet.                       |
|   | The total number of square feet is calculated by multiplying the number of                    |
|   | FTEs allocated to the Grant Subaward in the Personnel Costs and the                           |
|   | actual square feet per FTE (e.g., there are 2.5 FTEs allocated to the Grant                   |
|   | Subaward and each person has 75 square feet of employee space = 187.5).                       |
| Q | As I am building my budget, how do I determine how much has been                              |
|   | requested?                                                                                    |
| А | The Funding Source Allocation Form updates in real time (as forms are                         |
|   | saved) and shows how much has been requested as Applicants are                                |
|   | building their budget.                                                                        |
| Q | How can I see a detailed summary of my budget?                                                |
| A | The Budget Summary (Download) can be used to identify the line-item                           |
|   | details and should be reviewed prior to submitting the Application.                           |
| Q | In the Personnel Costs form, what is the "Hours of Full-Time Workweek" and how is it used?    |
| Α | This is the number of hours the Applicant would consider as full time for the                 |
|   | workweek for that position. This is used to calculate the Full-Time                           |
|   | Equivalent in Hours <sup>'</sup> for that position.                                           |
| Q | In the In the Personnel Costs form, when entering an hourly calculation,                      |
| ^ | This is the number of hours the position is anticipated to work on the                        |
| A | This is the humber of hours the position is anticipated to work on the                        |
| 0 | On the Dashboard, what is the difference between My Opportunities and                         |
| Q | My Tasks?                                                                                     |
| Α | My Opportunities is a list of the Competitive and Non-Competitive Funding                     |
|   | Opportunities for which the Applicant is eligible to apply. My Tasks is a list                |
|   | of items that are in progress (e.g., in progress Application) and items that                  |
|   | need to be completed.                                                                         |
| Q | Where can I find my application that I started but did not finish/submit?                     |
| А | Applications that are in progress can be found two different ways from                        |
|   | the Dashboard: 1) in the My Tasks panel, select the application number                        |
|   | found in the Name column or 2) from the Searches drop-down, select                            |
|   | Recent Documents.                                                                             |
| Q | I am unable to see my entire form and there isn't a way to scroll, how can<br>I resolve this? |
| Α | You may need to adjust the size by using the Zoom option in your web                          |
|   | browser.                                                                                      |

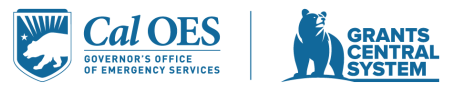

## Grants Central System Frequently Asked Questions

| Q  | How do I add an Entity Representative to my Organization?                  |
|----|----------------------------------------------------------------------------|
| А  | Once an Authorized Agent has been approved for your Agency, they           |
|    | can manage additional members.                                             |
| Q  | Is there a preferred web browser for using the Grants Central System?      |
| А  | There is no preferred web browser, GCS works with Edge, Safari, Chrome     |
|    | and Mozilla.                                                               |
| Q  | What is the threshold amount for Equipment?                                |
| А  | Effective for all Fiscal Year 2024 Grant Subawards, the equipment amount   |
|    | is \$10,000.                                                               |
| Q  | What is the De Minimis rate for Indirect Costs?                            |
| A  | Effective for all Fiscal Year 2024 Grant Subawards, the De Minimis rate is |
|    |                                                                            |
| Q  | what is the annual threshold that requires a single dualt requirement      |
|    | Uniform Guidance 2 CER Part 200 Subpart E2                                 |
| Α  | Effective for all Eiscal Year 2024 Grant Subawards, Subrecipients          |
| ~~ | expending \$1,000,000 or more in federal funds must comply with the single |
|    | audit requirement.                                                         |
| Q  | Why wasn't the information I entered on a form saved?                      |
| А  | While entering information on the forms, click the Save button at least    |
|    | every 30 minutes to avoid losing data. Once all fields on the form have    |
|    | been complete, Applicants must click either the Save button or the Next    |
|    | Form button to save data that has been entered.                            |
| Q  | Is an UEI for the Implementing Agency required?                            |
| А  | No                                                                         |
| Q. | If we are associated with more than one entity, can we use the same        |
|    | registration, or do we need to register separately for each entity?        |
| Α. | No, you do not need to re-register for each entity, however, the           |
|    | Authorized Agent would have to manage additional members to each           |
|    | entity.                                                                    |
| Q  | Can authorized agent do everything an entity rep can?                      |
| Α. | No. Each role within GCS has specific access/rights that they will be able |
|    | to do in GCS.                                                              |
|    | Authorized Agent will have the rights/access to:                           |
|    | Initiate Opportunity Sing and Submit Provident and for Applie ation        |
|    | 2. Sign and Submit Proposal and/or Application                             |
|    | 3. Submit Modifications and Payments                                       |
|    | 4. Add/Mange Organization Members                                          |
|    | 1 Initiate Opportunity                                                     |
|    | 2 Enter Proposal or Application Information                                |

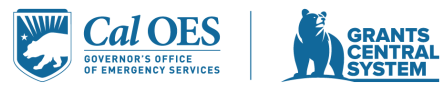

## Grants Central System Frequently Asked Questions

|    | 3. Initiate Modifications and Payment Requests                                                                      |
|----|----------------------------------------------------------------------------------------------------|
|    | 4. View Applications and Reports                                                                                    |
|    | Entity Viewer will have the rights/access to:                                                                       |
|    | 1. View Applications and Reports                                                                                    |
| Q. | How do we get our initial authorization set up? By the website?                                                     |
| Α. | Yes, please access <a href="https://caloes.intelligrants.com/">https://caloes.intelligrants.com/</a> and follow the |
|    | instructions to register for an account.                                                                            |
| Q  | Can an agency have more than one authorized agent?                                                                  |
| А  | Yes, please contact grantscentralinfo@caloes.ca.gov for more                                                        |
|    | information.                                                                                                    |
| Q  | Can we assign levels of access to each org user?                                                                    |
|    |                                                                                                    |
| А  | The Authorized Agent will manage and authorize each additional                                                      |
|    | member's access.                                                                                                    |
| Q. | Which roles can edit applications in progress?                                                                      |
| Α. | The Authorized Agent & Entity Representative roles can edit applications.                                           |
| Q. | Is there a max number of users allowed per organization?                                                            |
| А  | No                                                                                                    |
| Q. | How will I be able to access the recording?                                                                         |
|    |                                                                                                    |
| А  | This will be made through the training materials link within the system.                                            |
| Q. | Does the calculation adjust for rounding?                                                                           |
| А  | Everything is built on whole numbers, so there should be no need for                                                |
|    | rounding.                                                                                                    |
| Q  | Can you print the application to a PDF for review before submitting?                                                |
| А  | Yes, you are able to print to PDF before submitting.                                                                |
| _  |                                                                                                    |
| Q  | For text narratives, is there a particular format required and can you cut                                          |
| Q  | For text narratives, is there a particular format required and can you cut and paste to another document?           |